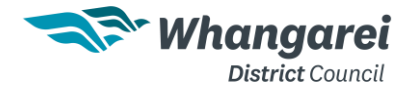

# **GIS Maps Public Viewer Quick Reference Guide**

GIS Maps online mapping gallery and portal is used for viewing, querying and reporting on spatial data.

Several of the maps available have been developed using the LocalMaps product. This includes maps such as Assets, Property, Hazards and District Plan. This guide is intended to assist with using the tools for these types of maps.

To jump to support options, go to here.

### Accessing GIS Maps

From the WDC website use the search function with terms like "GIS" or "maps", select the "Online maps" option. Then from the Online Maps page choose the orange **View our online GIS Maps**.

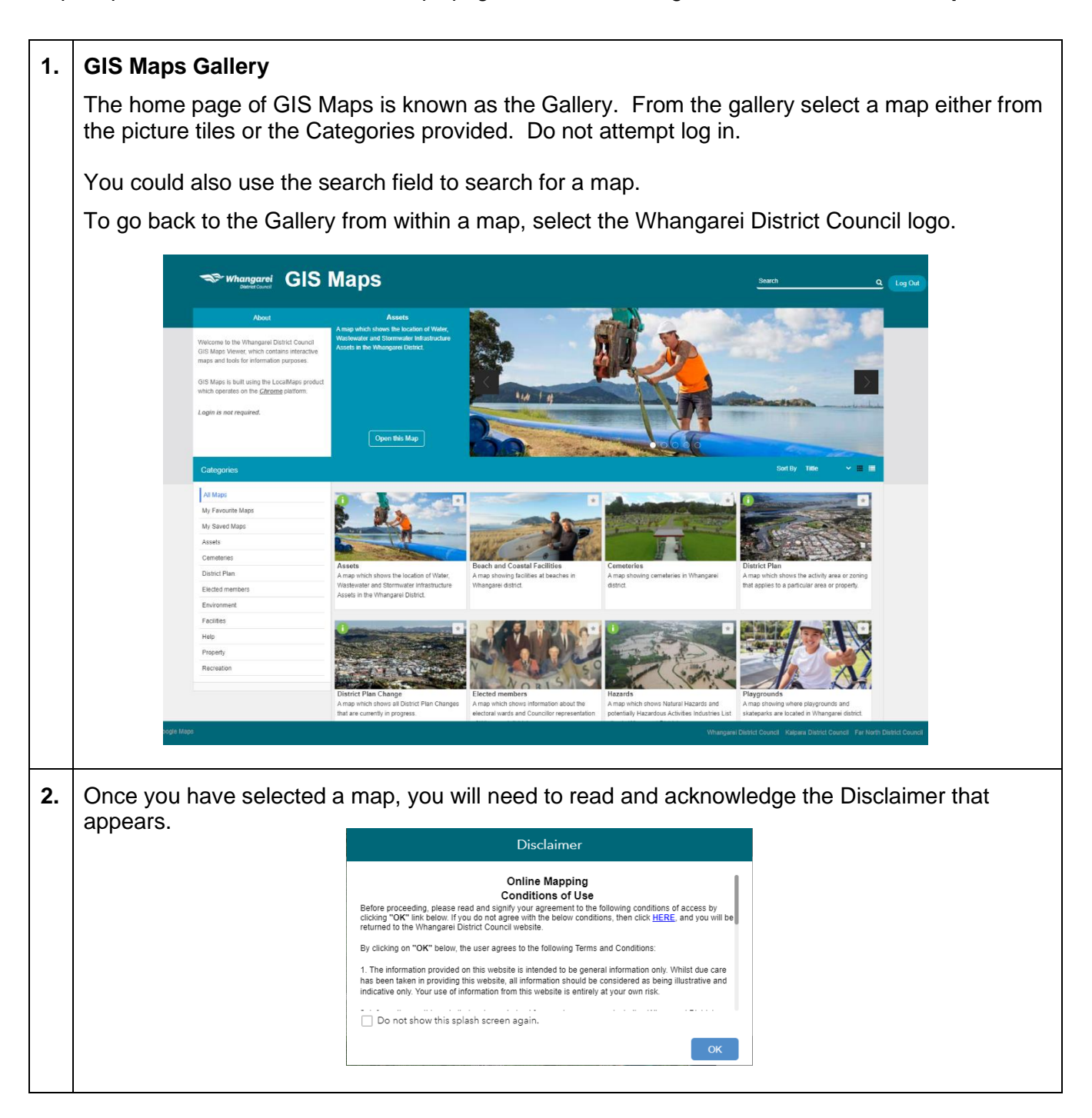

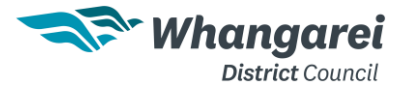

#### 3. Selecting and Searching within a Map

Either use your mouse functions to select, zoom in or out (using the roller on your mouse), or move around the map (using click and drag). Or use the search function to search for something specific.

When you click in the map a Details popup pane will appear on the right-hand side of the screen. It will only show information for <u>the layers turned on</u>. If you need to find all available information, use the Layers widget and select the layer control icon to turn on all layers.

| Q ⇒                 |
|---------------------|
| Turn all layers on  |
| Turn all layers off |
| Expand all layers   |
| Collapse all layers |

In the details pane, look for how many item panes are returned eg: (2 of 5) and use the arrows to move through each pane of returned information.

**Note:** If there are many layers to load wait for the number of panes to display in the Details popup, as that will indicate that the data has loaded.

When the search bar is used it will intuitively display results based on your input. Alternatively select the down arrow on the search bar to choose the type of search you want to use.

| Property         | ▼ Search               | Q         |
|------------------|------------------------|-----------|
| District Council | All                    | 1.2       |
| Search Q         | Address/Location/Place | 1         |
|                  | Assessment Number      |           |
|                  | Legal Description      |           |
|                  | LINZ Address           |           |
|                  | LINZ Parcel ID         | C. Des    |
|                  | LINZ Record of Title   | A Company |
|                  | Property ID            |           |
|                  | Rates Property Address | min       |
|                  | Road                   | the state |

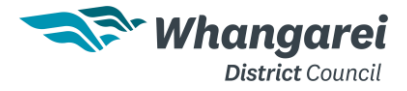

## 4. Using Widgets

At the top of the GIS Maps screen are tools that are known as widgets. Your device's screen size determines which widgets initially show.

More widgets can be found by selecting the More category.

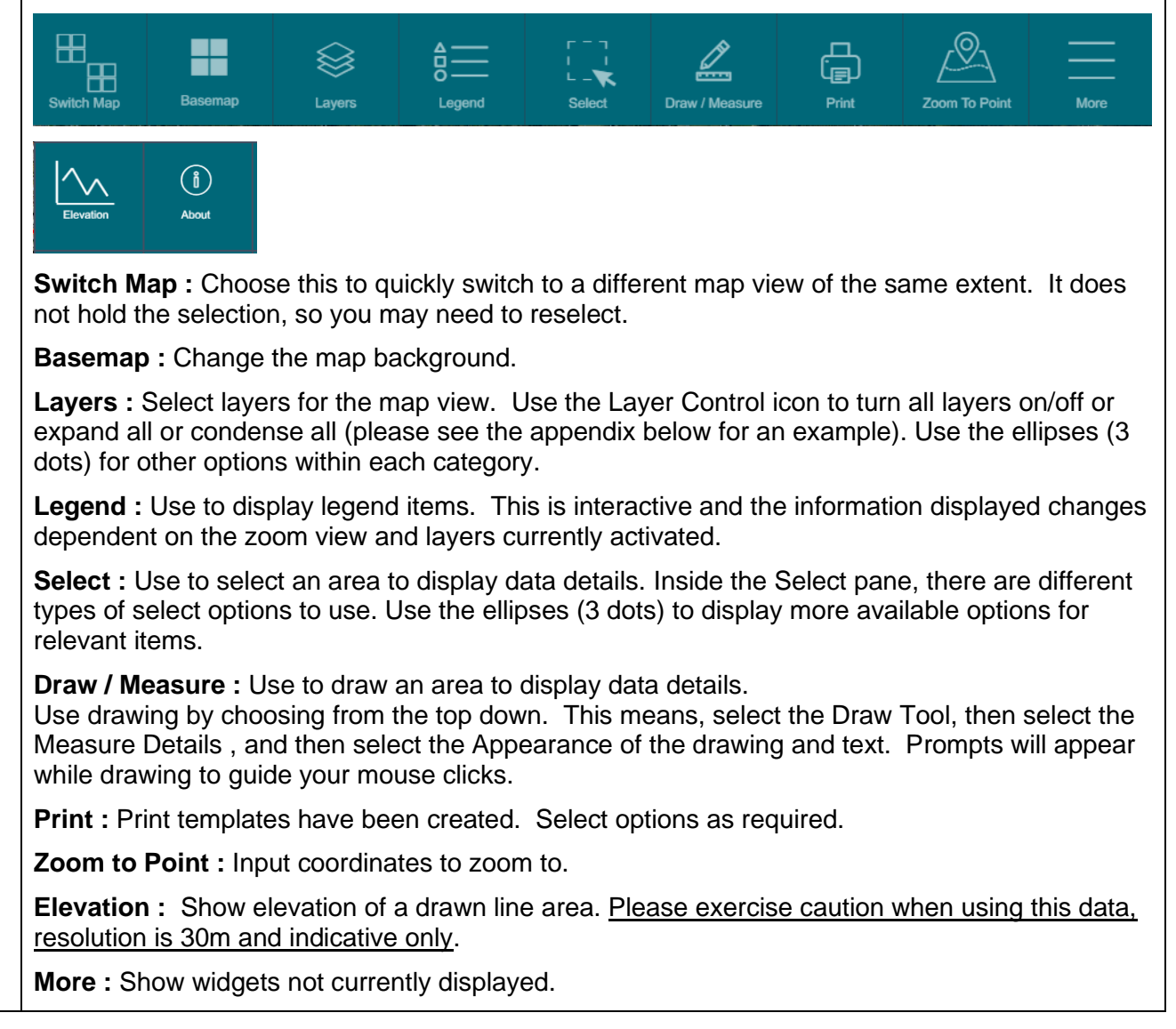

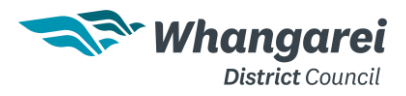

# GIS Maps Support and Help

| 1. | GIS Maps will be updated on occasion, it is a good idea to clear out the Google Chrome cache regularly to activate updates and possibly solve issues.                                                                                                    |  |  |
|----|----------------------------------------------------------------------------------------------------|--|--|
|    | To do this, press the keyboard shortcut combination of <b>Ctrl+Shift+Delete</b> (or use the Ellipses, Settings, Privacy & Security, Delete Browsing Data) and select <b>Clear data.</b>                                                                               |  |  |
|    | You could uncheck Browsing history and Cookies and other site data first if you prefer.                                                                                                    |  |  |
|    | Clear browsing data                                                                                                    |  |  |
|    | Basic Advanced                                                                                                    |  |  |
|    | Time range All time 👻                                                                                                    |  |  |
|    | Clears history and autocompletions in the address bar.                                                                                                    |  |  |
|    | Signs you out of most sites.                                                                                                    |  |  |
|    | Cached images and files<br>Frees up 62.6 MB. Some sites may load more slowly on your next visit.                                                                                                    |  |  |
|    |                                                                                                    |  |  |
|    |                                                                                                    |  |  |
|    | Cancel Clear data                                                                                                    |  |  |
|    | Try to do the task again. If it still doesn't work, follow another support option as below.                                                                                                    |  |  |
| 2. | While using a widget select the help icon.                                                                                                    |  |  |
|    | The information that appears is relevant to the function being used. GISMaps has been created using the LocalMaps application and therefore this term will be shown in the help area.                                                                                 |  |  |
| 3. | To open the full GIS Maps User Guide, go to<br><u>https://localmapsdocs.atlassian.net/wiki/spaces/userguide23/pages/79790118/Overview</u> .<br>GISMaps has been created using the LocalMaps application and therefore the word<br>LocalMaps will appear in the guide. |  |  |
| 4. | If you continue to have issues, email mailroom@wdc.govt.nz                                                                                                    |  |  |
| 5. | GIS Maps availability – server maintenance and backup procedures take place daily between midnight and 01:00am. Access is intermittent during this time period.                                                                                                    |  |  |